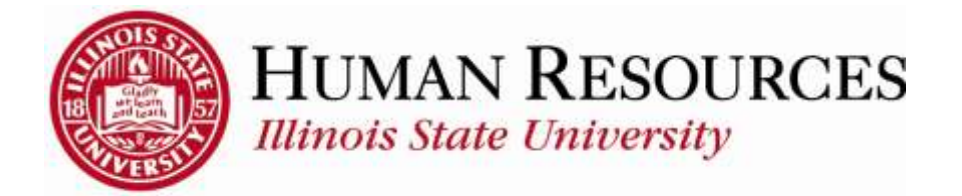

## How to View Job Information on Timesheet

This tutorial will be helpful for *supervisors* and *administrators* who want a quick review of the following information while approving time for their employees:

- 1) Department
- 2) Expected Pay Date
- 3) Position Number
- 4) HR Status
- 5) Full Time/Part Time
- 6) Standard Hours
- 7) Union Code

## Navigation:

1) Navigate to the Timesheet of desired employee:

| Main Menu - 1<br>Search Menu: 1   |                                                                                       |
|-----------------------------------|---------------------------------------------------------------------------------------|
| Self Service Manager Self Service | Additional Pay Center 3                                                               |
|                                   | Personal Information Report Time View Time User Preferences ISU Positive Time Entry 5 |

You see a timesheet similar to the one illustrated below:

| People                                                          |                        |              |                     |              |                        |                |          |                              |                    |                  |                            |
|-----------------------------------------------------------------|------------------------|--------------|---------------------|--------------|------------------------|----------------|----------|------------------------------|--------------------|------------------|----------------------------|
| Timesheet                                                       |                        |              |                     |              |                        |                |          |                              |                    |                  |                            |
| Keth Saraterg *<br>Statert Hein Regular                         |                        |              | End                 | Empl<br>Empl | loyee ID 6<br>Record 1 | 837112608<br>1 |          |                              |                    |                  |                            |
| Select Acother Tinvestent<br>"View By Colord<br>"Date (0401/22) | r Period               |              | ß                   |              |                        |                | Previous | Pestod Next Period           |                    |                  |                            |
| Keith Swenberg is inactive as a time in                         | port as of 10162       | 2012.<br>G   |                     |              |                        |                |          | 1                            |                    |                  |                            |
| West This Fit Sat San Bu<br>471 412 415 414 415 4               | e Tue Wed<br>8 4.0 4.8 | 1041 A       | Fit. 541<br>10 4/11 | 5un<br>4/12  | 473                    | The<br>4/14    | Wed 615  | Total Time Reporting Code    | Overlide<br>Reason | Combination Code | CharlFields<br>CharlFields |
| Reported Time Status Surmary                                    | Exceptors              | Elayabla Ter |                     |              |                        |                |          |                              |                    |                  |                            |
| Reported Time Status                                            |                        |              |                     |              |                        |                | Perso    | nadus  Fond   🕮 🛛 🗮 🛛 tart . |                    |                  |                            |
| Data Total TR<br>0.000000                                       | 5                      |              | Descripti           |              |                        |                |          | Constantia                   |                    |                  |                            |

Leave Balances - sick to very

2) To view *Contact Information*, click on the *employee name* in the upper left hand corner of the timesheet. A box will appear with Title, Department, Manager, e-mail, phone, and address as you hover over it:

| 3 Dep        | Name Keth Search<br>Title Generic<br>Department Generic<br>Manager<br>E. Mail krowwarts@it<br>Phone | erg<br>etu eduX | E        | Empl Record 1<br>wet Change Date (050102015)<br>Previous Patrod Nant Pared |             |                           |               |                |                   |                              |
|--------------|----------------------------------------------------------------------------------------------------|-----------------|----------|----------------------------------------------------------------------------|-------------|---------------------------|---------------|----------------|-------------------|------------------------------|
|              | Address                                                                                             |                 |          | The                                                                        | West<br>475 | Total Tele Reporting Code | - Chin<br>Rea | rrate<br>a ori | Continuation Date | Charl Public<br>Charl Public |
| Reported Tim | e Alettre<br>Tomi 1980                                                                              | De              | eription |                                                                            | Perc        | nakoo ( Pool ) 🕮 ( 🕮 🛛 🗤  |               |                |                   |                              |
|              | 0.000000                                                                                            |                 |          |                                                                            |             |                           |               |                |                   |                              |

<u>Please Note</u>: Title, Pay Group, and Supervisor reflect only *the most current job information*.

3) To view *Job Information*, click on *the Job Title* that appears beneath the employee name in the upper left hand corner of the timesheet:

| Swarborg *<br>ret Holp Regular                                                                                                    | Employee ID: 837112588<br>Empl Record: 1<br>Best Change Date: 01/01/2015 |                                        |            |
|----------------------------------------------------------------------------------------------------|--------------------------------------------------------------------------|----------------------------------------|------------|
| bit Information<br>Department 04070000<br>Pay Group 51 Semi-Monthly Hourly 03-802<br>Expected Pay Date 04/30/2015<br>Position 14040700 Student Halp Regular<br>HR Status Inscisie<br>Feithers Tax                    | Previous Period Next Ported                                              |                                        |            |
| FatDPart Time Path-Inne<br>Seendard Hours 20.00<br>Stendard Work Period W<br>Union Code Non-Usion (Open Range)<br>Workgroup STU-EX<br>Students_Entra Help_Cloud Help<br>Time Period ID (SUSER) 04/01/0115 04/15/2015 | The Wed Total Tres Reporting Code                                        | Overside<br>Receive Contenution Civits | Ore<br>Der |
|                                                                                                    | Personalize I Find   All 1 - Tert 1<br>Comparing                         |                                        |            |

<u>Please Note</u>: The "Expected Pay Date" field on this screen shows the CURRENT pay date only.